# Contents

Introduction Prerequisites Requirements Components Used Background Option 1 Option 2 Configuration CUCM Configuration VCS Control Configuration VCS Expressway Configuration Option 1 - Add a Suffix to the IP Address Option 2 - Turn the IP Address into a String Verify Troubleshoot

# Introduction

This document describes how you can dial IP addresses from endpoints registered to Cisco Unified Communications Manager (CUCM) with Cisco Video Communication Server (VCS) or Cisco Expressway as a solution.

# Prerequisites

### Requirements

Cisco recommends that you have knowledge of these topics:

- Neighbor zones on Cisco VCS / Expressway
- Transforms and search rules on Cisco VCS / Expressway
- Session Initiation Protocol (SIP) route patterns and SIP trunks on CUCM

**Note**: It is assumed in this document that the traversal zone from the VCS Control / Expressway-C towards the VCS Expressway / Expressway-E is active and that the interworking key is installed on the VCS / Expressway.

## **Components Used**

The information in this document is based on these software and hardware versions:

- Cisco VCS x8.1 and later
- CUCM Release 9 and later

Note: The same document can be used for Expressway series deployments.

The information in this document was created from the devices in a specific lab environment. All of the devices used in this document started with a cleared (default) configuration. If your network is live, make sure that you understand the potential impact of any command.

# Background

CUCM does not support IP address dialing. If you want to use IP address dialing, Cisco recommends one of the two procedures described in this article. An example use case would be for endpoints registered to CUCM to dial an H.323 endpoint by IP address.

### **Option 1**

- Add a suffix to the IP address, so that the string resembles a SIP Uniform Resource Identifier (URI).
- For example, in order to dial the IP address **198.51.100.2**, users will dial **198.51.100.2@domain**.
- Admin has to educate users to dial <IP address>@domain. This domain can be either the corporate internal domain or a dummy domain. This document is based on use of the VCS domain.

#### **Option 2**

- Replace the dots with a symbol in order to turn the IP address into a string.
- For example, in order to dial the IP address 198.51.100.2, users will dial 198\*51\*100\*2.

**Note**: In both options, the Expressway-E tries to call the IP address with the H.323 protocol. If the destination endpoint does not support H.323, you must enable SIP UDP. Otherwise keep SIP UDP disabled.

**Note**: Option 2 can be used either with IP phones or when you dial from the CLI or Web GUI of endpoints that use Tandberg Codec (TC) software . When you try to dial \* with Touch Panel or Remote Control, this might not work as the \* is automatically converted to . when you use these options in order to dial.

## Configuration

Note: This configuration is applicable to both of the previously stated options.

### **CUCM** Configuration

On the CUCM, the administrator has to configure a SIP trunk security profile for VCS on port 5060 (this assumes that 5060 is the port used on the VCS towards the CUCM via TCP).

**Note**: If you use port 5060 / 5061 for Mobile and Remote Access (MRA), use a different TCP port (such as 5075) for the SIP trunk security profile.

Choose System > Security > SIP Trunk Security Profile on CUCM and click Add New.

| aluda Cisco Unified CM Administration                         | Navigation Cisco Unified CM Administration                                      |
|---------------------------------------------------------------|---------------------------------------------------------------------------------|
| CISCO For Cisco Unified Communications Solutions              | admin Search Documentation About Logour                                         |
| System - Call Routing - Media Resources - Advanced Features - | Device      Application      User Management      Bulk Administration      Help |
| Find and List SIP Trunk Security Profiles                     |                                                                                 |
| Add New                                                       |                                                                                 |
| Status                                                        |                                                                                 |
| (i) 0 records found                                           |                                                                                 |
| SIP Trunk Security Profile                                    | Rows per Page 50 ÷                                                              |
| Find SIP Trunk Security Profile where Name    begins with     | th 🗧 Find Clear Fliter 🕁 🛥                                                      |
| No active query. Plea                                         | lease enter your search criteria using the options above.                       |
| Add New                                                       |                                                                                 |

Create a SIP trunk security profile as shown in this screenshot.

| aludu Cisco Unified CM                  | Administration                       | Navigation Cisco Unified CM Administration   Go              |
|-----------------------------------------|--------------------------------------|--------------------------------------------------------------|
| CISCO For Cisco Unified Communi         | cations Solutions                    | admin Search Documentation About Logout                      |
| System - Call Routing - Media Resource  | s · Advanced Features · Device ·     | Application - User Management - Bulk Administration - Help - |
| SIP Trunk Security Profile Configura    | tion                                 | Related Links: Back To Find/List 🗘 Go                        |
| 🔜 Save 💢 Delete 🗋 Copy 🎦 Ri             | eset 🥒 Apply Config 🕂 Add New        |                                                              |
| Status                                  |                                      |                                                              |
| i Status: Ready                         |                                      |                                                              |
| SIP Trunk Security Profile Informatio   | n                                    |                                                              |
| Name*                                   | Non Secure SIP Trunk Profile For VCS | S                                                            |
| Description                             | Non Secure SIP Trunk Profile authent | nticated by null S                                           |
| Device Security Mode                    | Non Secure                           | \$                                                           |
| Incoming Transport Type*                | TCP+UDP                              | *                                                            |
| Outgoing Transport Type                 | ТСР                                  | \$                                                           |
| Enable Digest Authentication            |                                      |                                                              |
| Nonce Validity Time (mins)*             | 600                                  |                                                              |
| X.509 Subject Name                      |                                      |                                                              |
| Incoming Port*                          | 5060                                 |                                                              |
| Enable Application level authorization  |                                      |                                                              |
| Accept presence subscription            |                                      |                                                              |
| Accept out-of-dialog refer**            |                                      |                                                              |
| Accept unsolicited notification         |                                      |                                                              |
| Accept replaces header                  |                                      |                                                              |
| Transmit security status                |                                      |                                                              |
| Allow charging header                   |                                      |                                                              |
| SIP V.150 Outbound SDP Offer Filtering* | Use Default Filter                   | \$                                                           |
| Save Delete Conv Reset                  | Apply Coofin Add New                 |                                                              |

On the CUCM, add a SIP trunk towards the VCS Control/Expressway-C.

#### Choose **Device > Trunk** and click **Add New**.

| cisco      | Cisco Un                                                                                            | nified CM Ad      | ministration        |             |                  |                            |                         |       | lavigation 🧾 | Cisco Unified CM Adr | ninistration<br>About | ÷ Go   |
|------------|----------------------------------------------------------------------------------------------------|-------------------|---------------------|-------------|------------------|----------------------------|-------------------------|-------|--------------|----------------------|-----------------------|--------|
| System +   | Call Routing +                                                                                      | Media Resources 👻 | Advanced Features + | Device +    | Application +    | User Management +          | Bulk Administration 🔻   | Нир 🕶 | - Cicone     |                      | HOUL                  | togoot |
| Find and I | List Trunks                                                                                         |                   |                     |             |                  |                            |                         |       |              |                      |                       |        |
| de Add N   | en:                                                                                                 |                   |                     |             |                  |                            |                         |       |              |                      |                       |        |
|            |                                                                                                    |                   |                     |             |                  |                            |                         |       |              |                      |                       |        |
| Trunks     |                                                                                                    |                   |                     |             |                  |                            |                         |       |              |                      |                       |        |
| Find Trunk | Find Trunks where Device Name : begins with : Find Diesr Filter : Elect Item or enter search text : |                   |                     |             |                  |                            |                         |       |              |                      |                       |        |
|            |                                                                                                    |                   |                     | No active q | uery. Please ent | ter your search onteria us | sing the options above. |       |              |                      |                       |        |
| Add Nev    |                                                                                                    |                   |                     |             |                  |                            |                         |       |              |                      |                       |        |

These trunk settings are design dependent.

|                                                                                                    | e + Application + User Management +                                                                                                    | Buk Administration + Help + |                                                                |
|----------------------------------------------------------------------------------------------------|----------------------------------------------------------------------------------------------------|-----------------------------|----------------------------------------------------------------|
| Trunk Configuration                                                                                                    |                                                                                                    |                             | Related Links: Back To Find/List 🕴 Go                          |
| ave Save                                                                                                    |                                                                                                    |                             |                                                                |
| Status<br>Status: Ready                                                                                                    |                                                                                                    |                             |                                                                |
| - Device Information                                                                                                    |                                                                                                    |                             |                                                                |
| Product:                                                                                                    | SIP Trunk                                                                                                    |                             |                                                                |
| Device Protocol:                                                                                                    | SUP                                                                                                    |                             |                                                                |
| Trunk Service Type                                                                                                    | None(Default)                                                                                                    |                             |                                                                |
| Device Name*                                                                                                    | VCS_trunk                                                                                                    |                             |                                                                |
| Description                                                                                                    | Trunk to VCS-Control                                                                                                    |                             |                                                                |
| Device Pool                                                                                                    | Default                                                                                                    | +                           |                                                                |
| Common Device Configuration                                                                                                    | < None >                                                                                                    | ÷                           |                                                                |
| Call Classification*                                                                                                    | Use System Default                                                                                                    | +                           |                                                                |
| Nedla Resource Group List                                                                                                    | < None >                                                                                                    | ÷                           |                                                                |
| Location <sup>2</sup>                                                                                                    | Hub_None                                                                                                    | +                           |                                                                |
| AAR Group                                                                                                    | < None >                                                                                                    | ÷)                          |                                                                |
| Tunneled Protocol <sup>a</sup>                                                                                                    | None                                                                                                    | ÷                           |                                                                |
| QSIG Variant*                                                                                                    | No Changes                                                                                                    | +                           |                                                                |
| ASN.1 ROSE OID Encoding <sup>3</sup>                                                                                                    | No Changes                                                                                                    | ÷                           |                                                                |
| Packet Capture Mode*                                                                                                    | None                                                                                                    | ÷)                          |                                                                |
| Packet Capture Duration                                                                                                    | 0                                                                                                    |                             |                                                                |
| Media Termination Point Required                                                                                                    |                                                                                                    |                             |                                                                |
|                                                                                                    |                                                                                                    |                             |                                                                |
| -SIP Information                                                                                                    |                                                                                                    |                             |                                                                |
| Destination                                                                                                    |                                                                                                    |                             |                                                                |
| Destination Address is an SRV                                                                                                    |                                                                                                    |                             |                                                                |
| Destination Address Destination Add                                                                                                    | tress IPu6 Destination Part                                                                                                    | Status                      |                                                                |
| 1" 10.106.93.178                                                                                                    | lines                                                                                                    | 1                           | itatus Reason Duration                                         |
|                                                                                                    | 5060                                                                                                    | up                          | Ratue Resear Devration<br>Time Up: 0 day 0 hour 20 minutes 🔳 🖃 |
| MTP Preferred Originating Codec* 211ulaw                                                                                                    | 5060                                                                                                    | υp                          | Ratus Resear Devation<br>Time Up: 9 day 0 hour 20 minutes 📧 💷  |
| MTP Proferred Originating Codec* 711ulaw BUF Presence Group* Standard Presence group                                                                                                    | 5060<br>2                                                                                                    | up                          | Ratus Resear Duration<br>Time Up: 9 day 0 hour 20 minutes 📧 💷  |
| MTP Proferred Originating Codec <sup>4</sup> 711ulaw BLF Presence Group <sup>4</sup> Standard Presence group Star Trunk Security Wolfle <sup>4</sup> Non Secure SIP Trunk Profile For VCS Remotion Collise Search Searce Collise Search Searce Collise Sea | 5060<br>2<br>2                                                                                                    | ιp                          | Ratus Resear Duration<br>Time Up: 9 day 0 hour 20 minutes 📧 💷  |
| MTP Preferred Originating Codec*         711ulaw           BLF Presence Group*         Standard Presence group           BLF Trunk Security Profile*         Non Secure SIP Trunk Profile For VCS           Rerouting Calling Search Space         < Nona >           Out-OH-Chalon Stater Calling Search Space         < Nona >                                                                                                    | 5060<br>2<br>2<br>2<br>3                                                                                                    | ιp                          | Ratus Resear Duration<br>Time Up: 9 day 0 hour 20 minutes 📧 💷  |
| MTP Preferred Originating Codec*         21108w           BUF Presence Group*         Standard Presence group           BUF Trunk Security Profile*         Non Secure SIP Trunk Profile For VCS           Rerouting Calling Search Space         < None >           Cub-OP-During Tatler Calling Search Space         < None >           SubStrutes Calling Search Space         < None >                                                                                                    | 5060<br>2<br>2<br>2<br>3<br>9<br>3                                                                                                    | ιp                          | itatus Reseau Duration<br>Time Up: 9 day 0 hour 23 minutes 📧 💷 |
| ATP Proferred Originating Codec*         21104ew           MTP Proferred Originating Codec*         Standard Presence group           BUP Presence Group*         Standard Presence group           BUP Trunk Security Profile*         Non Secure SIP Trunk Profile For VCS           Rerouting Calling Search Space         < None >           Dut-Of-Dialog Refer Calling Search Space         < None >           SubSCruttle Calling Search Space         < None >           SubSCruttle Calling Search Space         < None >           SubSCruttle Calling Search Space         < None >                                                                                                    | 5060                                                                                                    | υp                          | itatus Reseau Duration<br>Time Up: 9 day 0 hour 23 minutes 📧 💷 |
| Link         Preferred Originating Codec*         2154/aw           MTP Preferred Originating Codec*         Standard Presence group           BUP Presence Group*         Standard Presence group           BUP Trunk Security Profile*         Non Secure SIP Trunk Profile For VCS           Rerouting Calling Search Space         < None >           Dut-Of-Dialog Refer Calling Search Space         < None >           SubSCrube Calling Search Space         < None >           SubSCrube Calling Search Space         < None >           SubSCrube Calling Search Space         < None >           SUP Frofile*         Standard StiP Profile For Clace VCS           DTMP Signaling Nethod*         No Preference                                                                                                    | 5060<br>2<br>2<br>2<br>3<br>4<br>6<br>2<br>Yony Datalia<br>8                                                                                                    | υp                          | itatus Reseau Duration<br>Time Up: 9 day 0 hour 23 minutes 📧 💷 |
| MTP Preferred Originating Codec*         715ulaw           MTP Preferred Originating Codec*         715ulaw           BUP Presence Group*         Standard Presence group           Stir Trunk Security Profile*         Non Secure SIP Trunk Profile For VCS           Rerouting Calling Search Space         < None >           Dut-Of-Dialog Rafer Calling Search Space         < None >           SubSCrube Calling Search Space         < None >           SubSCrube Calling Search Space         < None >           SubSCrube Calling Search Space         < None >           SUP Frofile*         Standard StiP Profile For Clace VCS           DTHF Signaling Nethod*         No Preference           - Normalization Soript                                                                                                    | 5060<br>2<br>2<br>2<br>2<br>2<br>2<br>2<br>2<br>2<br>2<br>2<br>2<br>2                                                                                                    | υp                          | itatus Reseau Duration<br>Time Up: 9 day 0 hour 23 minutes 📧 💷 |
| Normalization Script            Normalization Script                                                                                                    | 5060<br>2<br>2<br>2<br>2<br>2<br>2<br>2<br>2<br>2<br>2<br>2<br>2<br>2                                                                                                    | υp                          | itatus Reseau Duration<br>Time Up: 9 day 0 hour 20 minutes 📧 💷 |
| Normalization Script         Nome         Nome<                                                                                                    | 5060<br>2<br>2<br>2<br>2<br>3<br>2<br>3<br>3<br>5<br>5<br>5<br>6<br>5<br>5<br>5<br>6<br>5<br>5<br>5<br>6<br>5<br>5<br>5<br>6<br>5<br>5<br>5<br>6<br>6<br>7<br>7<br>7<br>7<br>7<br>7<br>7<br>7<br>7<br>7<br>7<br>7<br>7 | υp                          | itatus Reseau Duration<br>Time Up: 9 day 0 hour 23 minutes 📧 💷 |
| Normalization Script         Nome         Provide Trace           Normalization Script         Nome >         0                                                                                                    | 5060                                                                                                    | υp                          | itatus Reseau Duration<br>Time Up: 9 day 0 hour 20 minutes 📧 💷 |
| MTP Preferred Originating Codec*     715ulaw       BUF Presence Group*     Standard Presence group       BUF Innuk Security Profile*     Non Secure SIP Trunk Profile For VCS       Rerouting Calling Search Space     < None >       Cut-Of-Datog Refer Calling Search Space     < None >       SUBSCTUBE Calling Search Space     < None >       SUBSCTUBE Calling Search Space     < None >       SUBSCTUBE Calling Search Space     < None >       SUBSCTUBE Calling Search Space     < None >       SUBSCTUBE Calling Search Space     < None >       SUBSCTUBE Calling Nethod*     No Posterence       Mormalization Script     < None >       Normalization Script     < None >       I                                                                                                    | 5060<br>2<br>2<br>2<br>3<br>2<br>View Details<br>0<br>2<br>2<br>2<br>2<br>2<br>2<br>2<br>2<br>2<br>2<br>2<br>2<br>2                                                                                                    | υp                          | itatus Reseau Duration<br>Time Up: 9 day 0 hour 20 minutes 📧 💷 |
| MTP Areferred Originating Codec*     715ulew       BUF Presence Group*     Standard Presence group       BUF Innuk Security Profile*     Non Secure SIP Trunk Profile For VCS       Rerouting Calling Search Space     < None >       Cut-Of-Dating Refer Calling Search Space     < None >       SUBSCTUBE Calling Search Space     < None >       SUBSCTUBE Calling Search Space     < None >       SUBSCTUBE Calling Search Space     < None >       SUBSCTUBE Calling Search Space     < None >       SUBSCTUBE Calling Search Space     < None >       SUBSCTUBE Calling Search Space     < None >       SUBSCTUBE Calling Search Space     < None >       SUBSCTUBE Calling Search Space     < None >       SUBSCTUBE Calling Search Space     < None >       SUBSCTUBE Calling Search Space     < None >       SUBSCTUBE Calling Search Space     < None >       SUBSCTUBE Calling Search Space     < None >       DTH* Signaling Nethod*     No. Portionece       Normalization Soript     < None >       Normalization Soript     < None >       Parameter Name     Parameter Name       1        1                                                                                                    | 5060<br>2<br>2<br>2<br>3<br>2<br>View Data(s)<br>0<br>2<br>2<br>2<br>2<br>2<br>2<br>2<br>2<br>2<br>2<br>2<br>2<br>2                                                                                                    | υp                          | itatus Reseau Duration<br>Time Up: 0 day 0 hour 20 minutes 📧 💷 |
| MTP Areferred Originating Codec*     715ulew       BUF Presence Group*     Standard Presence group       BUF Inunk Security Profile*     Non Secure SIP Trunk Profile For VCS       Rerouting Calling Search Space     < None >       Cut-Of-Dating Rafer Calling Search Space     < None >       SUBSCTUBE Calling Search Space     < None >       SUBSCTUBE Calling Search Space     < None >       SUBSCTUBE Calling Search Space     < None >       SUBSCTUBE Calling Search Space     < None >       SUBSCTUBE Calling Search Space     < None >       SUBSCTUBE Calling Search Space     < None >       SUBSCTUBE Calling Search Space     < None >       SUBSCTUBE Calling Search Space     < None >       SUBSCTUBE Calling Search Space     < None >       Subscript     None        Normalization Soript     < None >       Recording Information        ® None                                                                                                    | 5060<br>2<br>2<br>2<br>3<br>2<br>View Datain<br>0<br>2<br>2<br>2<br>2<br>2<br>2<br>2<br>2<br>2<br>2<br>2<br>2<br>2                                                                                                    | υρ                          | itatus Reseau Duration<br>Time Up: 0 day 0 hour 20 minutes 📧 💷 |
| HTP Areferred Originating Codec <sup>®</sup> 715ulew BUF Presence Group <sup>®</sup> Standard Presence group BiF trunk Security Profile <sup>®</sup> Non Secure SIP Trunk Profile For VCS Rerouting Calling Search Space     < None >     Cut-Of-Claing Rater Calling Search Space     < None >     SubSCrUBE Calling Search Space     < None >     SubSCrUBE Calling Search Space     < None >     SubSCrUBE Calling Search Space        BUF Profile <sup>®</sup> Dide Standard SIP Profile For Class VCS     DTHF Signaling Nethod <sup>®</sup> None Normalization Script     Normalization Script     Recording Information     Nore     This burk connects to a recording-enabled gataway     This burk connects to a char duater with recording-anabled gataway     This burk connects to a char duater with recording-anabled gataway     This burk connects to a char duater with recording-anabled gataway                                                                                                    | 5060<br>2<br>2<br>2<br>2<br>2<br>3<br>2<br>3<br>2<br>View Datain<br>0<br>2<br>2<br>2<br>2<br>2<br>2<br>2<br>2<br>2<br>2<br>2<br>2<br>2                                                                                 | υρ                          | itatus Reseau Duration<br>Time Up: 0 day 0 hour 20 minutes 📧 💷 |
| MTP Performed Originating Codec*     211/Jaw       BUF Presence Group*     Standard Presence group       BUF Trunk Security Profile*     Non Secure SIP Trunk Profile For VCS       Rerouting Calling Search Space     < None >       Dut-Of-Dialog Rafer Calling Search Space     < None >       SUBSCRUBE Calling Search Space     < None >       SUBSCRUBE Calling Search Space     < None >       SUBSCRUBE Calling Search Space     < None >       SUBSCRUBE Calling Search Space     < None >       SUBSCRUBE Calling Search Space     < None >       SUBSCRUBE Calling Search Space     < None >       SUBSCRUBE Calling Search Space     < None >       Normalization Script     None >       Normalization Script     Parameter Name       Parameter Name     Parameter Name       Recording Information        © This trunk connects to all the dutters with meconding-enabled getaways                                                                                                    | SD60                                                                                                    | υp                          | Itatus Reseau Duration<br>Time Up: 0 day 0 hour 20 minutes 📧 💷 |
| MTP Preferred Originating Codec*     211/Jaw       BUF Presence Group*     Standard Presence group       BUF Trunk Security Profile*     Non Secure SIP Trunk Profile For VCS       Rerouting Calling Search Space     < None >       Dut-Oh-Datog Mater Calling Search Space     < None >       SUBSCHIBE Calling Search Space     < None >       SUBSCHIBE Calling Search Space     < None >       SUBSCHIBE Calling Search Space     < None >       SUBSCHIBE Calling Search Space     < None >       SUBSCHIBE Calling Search Space     < None >       SUBSCHIBE Calling Search Space     < None >       SUBSCHIBE Calling Search Space     < None >       Normalization Script     No Preference       Normalization Script     None >       1        Recording Information        © This bunk connects to a recording-mabled gataway       This trunk connects to other duatare with recording-mabled gataways                                                                                                    | SD60                                                                                                    | υρ                          | Itatus Reseau Duration                                         |
| MTP Preferred Originating Codec*     211/Jaw       BUF Presence Group*     Standard Presence group       BUF Trunk Security Profile*     Non Secure SIP Trunk Profile For VCS       Rerouting Calling Search Space     < None >       Dut-Oh-Dalog Rafer Calling Search Space     < None >       SUBSCHIBE Calling Search Space     < None >       SUBSCHIBE Calling Search Space     < None >       SUBSCHIBE Calling Search Space     < None >       SUBSCHIBE Calling Search Space     < None >       SUBSCHIBE Calling Search Space     < None >       SUBSCHIBE Calling Search Space     < None >       Normalization Script     No Porterence       Normalization Script     None >       I        Recording Information        © This bunk connects to a recording-mabled gataway       This bunk connects to ather duatare with moording-mabled gataways       Geolocation     < None >                                                                                                    | SD60                                                                                                    | υp                          | Itatus Resear                                                  |
| MTP Preferred Originating Codec*     211/Jew       BUF Presence Group*     Standard Presence group       BUF Trunk Security Profile*     Non Secure SIP Trunk Profile For VCS       Rerouting Calling Search Space     < None >       Duk-OH-Datog Mater Calling Search Space     < None >       SUBSCHIBE Calling Search Space     < None >       SUBSCHIBE Calling Search Space     < None >       SUBSCHIBE Calling Search Space     < None >       SUBSCHIBE Calling Search Space     < None >       SUBSCHIBE Calling Search Space     < None >       SUBSCHIBE Calling Search Space     < None >       Normalization Script     No Portenence       Normalization Script     None >       Normalization Script     Recording Information       © Instruct connects to a recording-mathed gataway     This brunk connects to other duatant with recording-mathed gataways       Geologistion     < None >        Geologistion     < None >                                                                                                    | SD60                                                                                                    | up                          | Itatus Resear                                                  |
| MTP Performed Originating Codec*     211/Jew       BUF Presence Group*     Standard Presence group       BUF Trunk Security Profile*     Non Secure SIP Trunk Profile For VCS       Rerouting Calling Search Space     < None >       Dut-Of-Dulog Rater Calling Search Space     < None >       SUBSCHIBE Calling Search Space     < None >       SUBSCHIBE Calling Search Space     < None >       SUBSCHIBE Calling Search Space     < None >       SUBSCHIBE Calling Search Space     < None >       SUBSCHIBE Calling Search Space     < None >       SUBSCHIBE Calling Search Space     < None >       Normalization Script     No Portenence       Normalization Script     None >       I        Recording Information        © This bunk connects to a neording-mabled gataway       This bunk connects to ather duatare with recording-enabled gataways       Geolecation        Geolecation Fiber        Geolecation Fiber        Send Geolecation Information                                                                                                    | SD60                                                                                                    | up                          | Itatus Resear                                                  |

### **VCS Control Configuration**

Create a neighbor zone on the VCS Control / Expressway-C towards CUCM.

Choose **Configuration > Zones > Zones** and click **New** in order to add the zone.

| u)<br>CI | CISCO Cisco TelePresence Video Communication Server Control |                       |              |                 |             |            |                    |                            |  |  |
|----------|-------------------------------------------------------------|-----------------------|--------------|-----------------|-------------|------------|--------------------|----------------------------|--|--|
| Status   | s System                                                    | Configuration         | Applications | Users Maintenar | 108         |            |                    | 200                        |  |  |
| Zone     | ) <b>S</b>                                                  |                       |              |                 |             |            | You are here: Cor  | figuration • Zones • Zones |  |  |
|          | Name 🔻                                                      | Туре                  | Calls        | Bandwidth used  | H323 status | SIP status | Search rule status | Actions                    |  |  |
|          | DefaultZone                                                 | Default zone          | 0            | 0 kbps          | On          | On         |                    | View/Edit                  |  |  |
| New      | Delete Se                                                   | lect all Unselect all |              |                 |             |            |                    |                            |  |  |

These zone settings are design dependent.

| tatus System Configuration Applicatio | is Users Maintenance                                  | 3) Help. 09 Loca                                       |
|---------------------------------------|-------------------------------------------------------|--------------------------------------------------------|
| reate zone                            |                                                       | You are here: Configuration + Zonee + Zonee + Oreate a |
| Configuration                         |                                                       |                                                        |
| Nama                                  | <ul> <li>Zone lowards CUCM</li> </ul>                 |                                                        |
| Туро                                  | • Neighbor :                                          |                                                        |
| Hop count                             | * 15                                                  |                                                        |
| H.323                                 |                                                       |                                                        |
| Node                                  | ( <b>cr</b> : )                                       |                                                        |
| 8IP                                   |                                                       |                                                        |
| Mode                                  | 0 · · · · ·                                           |                                                        |
| Port                                  | * 5060 (d)                                            |                                                        |
| Transport                             | (TCP :: ())                                           |                                                        |
| Accept provied registrations          | Allow 1 ()                                            |                                                        |
| Nedia anaryption mode                 | () (i chuk                                            |                                                        |
| ICE support                           |                                                       |                                                        |
| AuthenScation                         |                                                       |                                                        |
| Authentication policy                 | Do not check credentials 🗧 🧃                          |                                                        |
| SIP authentication trust mode         | ar: )                                                 |                                                        |
| Location                              |                                                       |                                                        |
| Peer 1 address                        | 10.106.93.167                                         |                                                        |
| Peer 2 address                        | 0                                                     |                                                        |
| Peer 3 address                        | 0                                                     |                                                        |
| Peer 4 address                        | j j                                                   |                                                        |
| Peer 6 address                        | L .                                                   |                                                        |
| Peer 6 address                        | ý.                                                    |                                                        |
| Advanced                              |                                                       |                                                        |
| Zone profile                          | Cisco Unified Communications Manager (5.6.1 or later) |                                                        |

Create zone Cancel

Ensure that the **Calls to unknown IP addresses** parameter is set to **Indirect** on the VCS Control / Expressway-C. In order to do so, choose **Configuration > Dial Plan > Configuration**.

| itatus System Configs         | ration Applications | Users Maintenance | THelp. In Lagout                                        |
|-------------------------------|---------------------|-------------------|---------------------------------------------------------|
| Nal plan configuration        |                     |                   | You are here: Configuration + Dial plan + Configuration |
| Configuration                 |                     |                   |                                                         |
| Calls to unknown IP addresses |                     | Indext 1 (j)      |                                                         |
| Felbeck eles                  |                     |                   |                                                         |

#### **VCS Expressway Configuration**

In the Calls to unknown IP addresses drop-down list, choose **Direct** on the VCS Expressway / Expressway-E. A search rule is not required on the VCS Expressway / Expressway-E in order to route IP-based calls.

| CISCO Cisco TelePresence Video Communication Server Expressway |                       |                                                         |  |  |  |  |  |  |  |  |
|----------------------------------------------------------------|-----------------------|---------------------------------------------------------|--|--|--|--|--|--|--|--|
| Status System Configuration Application                        | ans Users Maintenance | <ol> <li>Help. I Logout</li> </ol>                      |  |  |  |  |  |  |  |  |
| Dial plan configuration                                        |                       | You are here: Configuration > Dial plan > Configuration |  |  |  |  |  |  |  |  |
| Configuration                                                  |                       |                                                         |  |  |  |  |  |  |  |  |
| Calls to unknown IP addresses                                  | Direct 🗘 👔            |                                                         |  |  |  |  |  |  |  |  |
| Fallback alias                                                 |                       |                                                         |  |  |  |  |  |  |  |  |

**Option 1 - Add a Suffix to the IP Address** 

On CUCM, add a SIP route pattern in order to send calls with the suffix as **vcs.domain** to the VCS Control/Expressway-C trunk.

Choose Call Routing > SIP Route Pattern and click Add New.

| abala Cisco Unified CM Administration                                | Navigation Cisco Unified CM Administration Go                         |
|----------------------------------------------------------------------|-----------------------------------------------------------------------|
| CISCO For Cisco Unified Communications Solutions                     | admin Search Documentation About Logout                               |
| System      Call Routing      Media Resources      Advanced Features | Device - Application - User Management - Bulk Administration - Help - |
| Find and List SIP Route Patterns                                     |                                                                       |
| Add New                                                              |                                                                       |
| Status                                                               |                                                                       |
| i 0 records found                                                    |                                                                       |
| SIP Route Pattern                                                    | Rows per Page 50 ÷                                                    |
| Find SIP Route Pattern where IPv4 Pattern the begins with            | Find Clear Filter                                                     |
| No active query. Please enter you                                    | ir search criteria using the options above.                           |
| Add New                                                              |                                                                       |

Set the SIP route pattern settings as shown here.

#### IPV4 Pattern: vcs.domain

| aluda Cisco            | Unified (       | CM Administration            |          |               | Cisco Unified CM  | Administration        | : Gi   |
|------------------------|-----------------|------------------------------|----------|---------------|-------------------|-----------------------|--------|
| CISCO For Cisco        | o Unified Comr  | nunications Solutions        |          | admi          |                   |                       | Logou  |
| iystem 👻 Call Routing  | 👻 Media Resi    | ources + Advanced Features + | Device • | Application • | User Management 👻 | Bulk Administration 👻 | Help + |
| IP Route Pattern O     | Configuration   |                              |          |               | Related Links     | Back To Find/List     | : Go   |
| Save                   |                 |                              |          |               |                   |                       |        |
| Status                 |                 |                              |          |               |                   |                       |        |
| i) Status: Ready       |                 |                              |          |               |                   |                       |        |
| Pattern Definition     |                 |                              |          |               |                   |                       |        |
| Pattern Usage*         | Domain Rou      | ting                         | :)       | 1             |                   |                       |        |
| IPv4 Pattern*          | vcs.domain      |                              |          |               |                   |                       |        |
| IPv6 Pattern           |                 |                              |          |               |                   |                       |        |
| Description            |                 |                              |          |               |                   |                       |        |
| Route Partition        | < None >        |                              |          |               |                   |                       |        |
| SIP Trunk/Route List   | * VCS_trunk     |                              | :)(      | Edit)         |                   |                       |        |
| Block Pattern          |                 |                              |          |               |                   |                       |        |
| Calling Party Transl   | formations      |                              |          |               |                   |                       |        |
| Use Calling Party's    | s External Phon | e Mask                       |          |               |                   |                       |        |
| Calling Party Transfor | rmation Mask    |                              |          |               |                   |                       |        |
| Prefix Digits (Outgoin | ng Calls)       |                              |          |               |                   |                       |        |
| Calling Line ID Preser | ntation*        | Default                      |          | •             |                   |                       |        |
| Calling Line Name Pre  | esentation*     | Default                      |          | :             |                   |                       |        |
| Connected Party Tr     | ansformations   |                              |          |               |                   |                       |        |
|                        | esentation*     | Default                      |          | :             |                   |                       |        |
| Connected Line ID Pri  |                 |                              |          |               |                   |                       |        |

On the VCS Control / Expressway-C, transform the strip domain portion of an alias when an IP address is dialed.

Choose Configuration > Dial Plan > Transforms and click New.

| 1   | lisco  | Cisco   | TelePresen    | i <b>ce</b> Video Com | munica | tion Server Co | ontrol |                    |                                    |                |             |
|-----|--------|---------|---------------|-----------------------|--------|----------------|--------|--------------------|------------------------------------|----------------|-------------|
| Sta | tus s  | System  | Configuration | Applications          | Users  | Maintenance    |        |                    |                                    |                | 20          |
| Tra | insfor | ms      |               |                       |        |                |        |                    | You are here: Configuration        | Dial plan • Ti | ransforms   |
|     | Prio   | ority = | State         | Description           |        | Pattern        | Туре   | Behavior           | Replace                            | Actions        |             |
| Ne  | De     | ete Ena | ble Disable   | Select all Unsele     | ct all |                |        | Transforms are app | plied in priority order, with 1 be | ing the highes | st priority |

Create the transform as shown here.

Pattern String: (.\*)\.(.\*)\.(.\*)\.(.\*)@vcs.domain

Replace String: \1.\2.\3.\4

## CISCO Cisco TelePresence Video Communication Server Control

| Sta | itus Sys       | lem   | Configuration | Applications | Users         | Maintenance                           |   | (2) Help. Op Logout                                                     |
|-----|----------------|-------|---------------|--------------|---------------|---------------------------------------|---|-------------------------------------------------------------------------|
| Cr  | eate tran      | sforr | n             |              |               |                                       |   | You are here: Configuration + Dial plan + Transforms + Create transform |
| C   | Configuration  |       |               |              |               |                                       |   |                                                                         |
| P   | Priority       |       |               |              | 1             | ] 0                                   |   |                                                                         |
| C   | Description    |       |               |              | Tmasform      | to strip domain from ip-address calls |   | Ð                                                                       |
| P   | Pattern type   |       |               |              | Regex         | • ()                                  |   |                                                                         |
| P   | Pattern string |       |               |              | (.*)\.(.*)\.( | ").(.")@vcs.domain                    | 1 |                                                                         |
| P   | Pattern behavi | or    |               |              | Replace       | •                                     |   |                                                                         |
| F   | Replace string |       |               |              | \1.\2.\3\.)4  | 1                                     |   |                                                                         |
| s   | State          |       |               |              | Enabled       | •                                     |   |                                                                         |
|     |                |       |               |              |               |                                       |   |                                                                         |

Create transform Cancel

On the VCS Control / Expressway-C you need a search rule that sends the call to the VCS Expressway / Expressway-E when an IP address is dialed.

Choose Configuration > Dial Plan > Search Rules and click New.

|                                                                     | CISCO Cisco TelePresence Video Communication Server Control |          |                |          |            |                |            |           |              |                |                  |               |                        |                             |                      |
|---------------------------------------------------------------------|-------------------------------------------------------------|----------|----------------|----------|------------|----------------|------------|-----------|--------------|----------------|------------------|---------------|------------------------|-----------------------------|----------------------|
| 1                                                                   | Status                                                      | Syste    | em Configur    | ration   | Applicatio | ons Users      | Mainte     | nance     |              |                |                  |               |                        | 3                           | Help. 🖂 Logout       |
| Search rules You are here: Configuration + Dial plan + Search rules |                                                             |          |                |          |            |                |            |           |              |                |                  |               | il plan • Search rules |                             |                      |
|                                                                     |                                                             | Priority | Rule name      | Protocol | Source     | Authentication | berluper i | Mode      | Pattern type | Pattern string | Pattern behavior | On match      | Target                 | State                       | Actions              |
|                                                                     | 0                                                           | 50       | LocalZoneMatch | Any      | Any        | No             |            | Any alias |              |                |                  | Continue      | Loca/Zone              | <ul> <li>Enabled</li> </ul> | View/Edit   Clone    |
| j                                                                   | New Delete Enable Disable Select all Unselect all           |          |                |          |            |                |            |           |              |                | Search rules     | are applied i | n priority orde        | er, with 1 being            | the highest priority |

Create this search rule towards the VCS Expressway / Expressway-E.

| latus System Configuration / | aliation Uers Hartenana                       | 3.000 (2.000                                                         |
|------------------------------|-----------------------------------------------|----------------------------------------------------------------------|
| dit search rule              |                                               | You are have Configuration + Database + Second subject Ball assesses |
| Configuration                |                                               |                                                                      |
| Avia same                    | <ul> <li>Dis IF ADDress search tub</li> </ul> |                                                                      |
| Descriptor                   |                                               |                                                                      |
| Party                        | · • .                                         |                                                                      |
| Pupp                         | Arg1 (g)                                      |                                                                      |
| lane .                       | Am                                            |                                                                      |
| Report motion automicologi   |                                               |                                                                      |
| Buik                         | Au Patres 1 3                                 |                                                                      |
| Or accounty match.           | Aug                                           |                                                                      |
| Srael.                       | Taxend Out are 500                            | 0                                                                    |
| frame                        | Dated 1 ()                                    |                                                                      |

#### **Option 2 - Turn the IP Address into a String**

On the CUCM add a route pattern to send calls with pattern !\*!\*!\*! to the VCS Control / Expressway-C trunk.

#### Choose Call Routing > Route/Hunt > Route Pattern and click Add New.

| Cisco Unified CM Administration<br>For Cisco Unified Communications Solutions | Navigation Cisco Unified CM Administration : Go<br>admin Search Documentation About Logout |  |  |  |  |  |  |  |  |  |  |
|-------------------------------------------------------------------------------|--------------------------------------------------------------------------------------------|--|--|--|--|--|--|--|--|--|--|
| System - Call Routing - Media Resources - Advanced Features -                 | Device + Application + User Management + Bulk Administration + Help +                      |  |  |  |  |  |  |  |  |  |  |
| Find and List Route Patterns                                                  |                                                                                            |  |  |  |  |  |  |  |  |  |  |
| r Add New                                                                     |                                                                                            |  |  |  |  |  |  |  |  |  |  |
| - Status                                                                      |                                                                                            |  |  |  |  |  |  |  |  |  |  |
| 0 records found                                                               |                                                                                            |  |  |  |  |  |  |  |  |  |  |
| Route Patterns                                                                | Rows per Page 50 = 1                                                                       |  |  |  |  |  |  |  |  |  |  |
| Find Route Patterns where Pattern                                             | Find Clear Filter 🖶 🚍                                                                      |  |  |  |  |  |  |  |  |  |  |
| No active query. Please enter your search criteria using the options above.   |                                                                                            |  |  |  |  |  |  |  |  |  |  |
| Add New                                                                       |                                                                                            |  |  |  |  |  |  |  |  |  |  |

Add a new route pattern as shown here.

#### Route Pattern: !\*!\*!\*!

| cisco                                   | Cisco Unified            | CM Ad         | ministration                           |            |               |                   | Na                  | vigation | Cisco Unified CM Ac | iministration | About    | ÷ Go |
|-----------------------------------------|--------------------------|---------------|----------------------------------------|------------|---------------|-------------------|---------------------|----------|---------------------|---------------|----------|------|
| System +                                | Cell Routing - Media R   | Resources +   | Advanced Features +                    | Device +   | Application + | User Management 👻 | Bulk Administration | - Help   | -                   |               |          |      |
| Route Pat                               | tern Configuration       |               |                                        |            |               |                   |                     |          | Related Links:      | Back To F     | ind/List | ÷ 😡  |
| Save                                    |                          |               |                                        |            |               |                   |                     |          |                     |               |          |      |
| -Status -                               |                          |               |                                        |            |               |                   |                     |          |                     |               |          |      |
| i) Stat.                                | is: Ready                |               |                                        |            |               |                   |                     |          |                     |               |          |      |
| -Pattern D                              | Definition               |               |                                        |            |               |                   |                     |          |                     |               |          | _    |
| Route Pat                               | tern *                   |               | 1+1+1+1                                |            |               |                   |                     |          |                     |               |          |      |
| Route Par                               | tition                   |               | < None >                               |            |               | *                 |                     |          |                     |               |          |      |
| Descriptio                              | n                        |               |                                        |            |               |                   |                     |          |                     |               |          |      |
| Numberin                                | g Plan                   |               | Not Selected                           |            |               | ÷                 |                     |          |                     |               |          |      |
| Route Filt                              | er                       |               | < None >                               |            |               | \$                |                     |          |                     |               |          |      |
| NLPP Prec                               | edence*                  |               | Default                                |            |               | ٥                 |                     |          |                     |               |          |      |
| Apply                                   | Call Blocking Percentage |               |                                        |            |               |                   |                     |          |                     |               |          |      |
| Resource                                | Priority Namespace Netv  | work Domain   | < None >                               |            |               | \$                |                     |          |                     |               |          |      |
| Route Cla                               | ss *                     |               | Default                                |            |               | \$                |                     |          |                     |               |          |      |
| Gateway/                                | Route List*              |               | VCS_trunk                              |            |               | ÷ (Edit)          |                     |          |                     |               |          |      |
| Route Opt                               | tion                     |               | <ul> <li>Route this pattern</li> </ul> |            |               |                   |                     |          |                     |               |          |      |
|                                         |                          |               | <ul> <li>Block this pattern</li> </ul> | No Error   |               | \$                |                     |          |                     |               |          |      |
| Call Class                              | ification*               | OffNet        |                                        |            | \$            |                   |                     |          |                     |               |          |      |
| External Call Control Profile  None > * |                          |               |                                        |            |               |                   |                     |          |                     |               |          |      |
| Allow                                   | Device Override 🗹 Prov   | ide Outside D | Dial Tone 🗍 Allow Ove                  | rlap Sendi | ng 🖂 Urgent P | riority           |                     |          |                     |               |          |      |
| C Requir                                | e Forced Authorization C | Jode          |                                        |            |               |                   |                     |          |                     |               |          |      |
| Authoriza                               | tion Level*              | 0             |                                        |            |               |                   |                     |          |                     |               |          |      |
| Requir                                  | e Client Matter Code     |               |                                        |            |               |                   |                     |          |                     |               |          |      |

**Note**: The !\*!\*!\*! might cause delays with processing other Route Patterns so care needs to be taken when you use this pattern. A good way would be to put this Route Pattern in a separate partition and only have the endpoints that need to dial IP addresses access to this partition .

On the VCS Control / Expressway-C you need a transform that modifies the alias with "\*" to "." when an IP address is dialed.

Choose Configuration > Dial Plan > Transforms and click New.

| cis    | CO Cis     | co TelePreser  | nce Video Con    | nmunica  | tion Ser | ver Contro | I                |                                     |               |              |
|--------|------------|----------------|------------------|----------|----------|------------|------------------|-------------------------------------|---------------|--------------|
| Status | System     | Configuration  | Applications     | Users    | Mainte   | enance     |                  |                                     |               | 2 04         |
| Trans  | forms      |                |                  |          |          |            |                  | You are here: Configuration         | Dial plan     | Transforms   |
|        | Priority 👻 | State          | Description      |          | Pattern  | Туре       | Behavior         | Replace                             | Actions       | _            |
| New    | Delete     | inable Disable | Select all Unsel | lect all |          |            | Transforms are a | applied in priority order, with 1 b | eing the high | est priority |

Create the transform as shown here.

Pattern String: (\d\d?\d?)(\\*)(\d\d?\d?)(\\*)(\d\d?\d?)(\\*)(\d\d?\d?)(.\*)

Replace String: \1.\3.\5.\7

| atus System Configuration Applica | ations Users Maintenance (2) Or                                         |
|-----------------------------------|-------------------------------------------------------------------------|
| reate transform                   | You are here: Configuration > Dial plan > Transforms > Create transform |
| Configuration                     |                                                                         |
| Priority                          | 1 ()                                                                    |
| Description                       | Transform to modify * to . for ip-address dialing.                      |
| Pattern type                      | Regex : ()                                                              |
| Pattern string                    | (\d\d?\d?)(\*)(\d\d?\d?)(\*)(\d\d?\d?\d?\d?\d?\d?\d?\d?\d?\d?\d?\d?\d   |
| Pattern behavior                  | Replace :                                                               |
| Replace string                    | 11/3//5//7                                                              |

Create transform Cancel

On the VCS Control / Expressway-C you need a search rule that sends the call to the VCS Expressway / Expressway-E when an IP address is dialed.

Choose Configuration > Dial Plan > Search Rules and click New.

|   | CISCO Cisco TelePresence Video Communication Server Control         |          |                |          |            |            |                 |           |              |                |                  |               |                       |                             |                      |
|---|---------------------------------------------------------------------|----------|----------------|----------|------------|------------|-----------------|-----------|--------------|----------------|------------------|---------------|-----------------------|-----------------------------|----------------------|
|   | Status                                                              | System   | em Configur    | ation    | Applicatio | ins Ur     | sers Mainte     | nance     |              |                |                  |               |                       | 0                           | Help 🖂 Logout        |
| - | Search rules You are here: Configuration + Dial plan + Search rules |          |                |          |            |            |                 |           |              |                |                  |               | I plan • Search rules |                             |                      |
|   |                                                                     | Priority | Rule name      | Protocol | Source     | Authenti   | cation required | Mode      | Pattern type | Pattern string | Pattern behavior | On match      | Target                | State                       | Actions              |
|   | 0                                                                   | 50       | LocalZoneMatch | Any      | Any        | No         |                 | Any alias |              |                |                  | Continue      | Loca/Zone             | <ul> <li>Enabled</li> </ul> | View/Edit Clone      |
| j | New                                                                 | Delete   | Enable Disab   | Selec    | tal Ur     | select all |                 |           |              |                | Search rules     | are applied i | n priority orde       | ar, with 1 being            | the highest priority |

Create this search rule towards the VCS Expressway / Expressway-E.

Note: If SIP UDP mode is enabled, the VCS Expressway / Expressway-E initiates the SIP

call as a native call first. In case the destination device does not respond to the SIP invite, the VCS Expressway / Expressway-E continues to run the SIP UDP call until the standard call negotiation timeout (approximately 32 seconds). It then fall backs to an H.323 interworking call as designed behavior.

# Verify

Use this section to confirm that your configuration works properly.

Once the previous steps are completed, dial the IP address as a string or the IP address with the domain appended (this is dependent on the configuration option you selected) and see if the call to the far end works.

## Troubleshoot

This section provides information you can use to troubleshoot your configuration.

Collect detailed System Diagnostic Interface / Signal Distribution Layer (SDI / SDL) logs from the CUCM and "debug level" diagnostic logs from the VCS-Control / Expressway-C and VCS-Expressway / Expressway-E. Provide these logs to the Cisco Technical Assistance Center (TAC) for analysis if the calling does not work after the previous configuration steps are completed.